# Configurazione dell'autenticazione server Secure Shell (SSH) per i client SSH sugli switch impilabili serie Sx500

## Obiettivo

La funzionalità server Secure Shell (SSH) permette di stabilire una sessione SSH con gli switch impilabili della serie Sx500. Una sessione SSH è proprio come una sessione telnet, ma una sessione SSH è più sicura. La protezione viene ottenuta dal dispositivo quando genera automaticamente le chiavi pubbliche e private. Questi tasti possono anche essere modificati dall'utente. È possibile aprire una sessione SSH utilizzando l'applicazione PuTTy.

In questo documento viene spiegato come abilitare l'autenticazione SSH per i client SSH e definire i server trusted sugli switch impilabili della serie Sx500.

#### Dispositivi interessati

·Switch Stack Serie Sx500

#### Versione del software

·v1.2.7.76

### Configurazione dell'autenticazione del server SSH

Passaggio 1. Accedere all'utility di configurazione Web e scegliere **Sicurezza > Client SSH > Autenticazione server SSH**. Si apre la pagina *SSH Server Authentication*:

| SSH Server Authentication           |                                                 |  |
|-------------------------------------|-------------------------------------------------|--|
| SSH Server Authentication: 🛛 Enable |                                                 |  |
| Apply Cancel                        |                                                 |  |
| Trusted SSH Servers Table           |                                                 |  |
| Server IP Address/Name              | Fingerprint                                     |  |
| 192.168.1.10                        | fe:b8:c3:de:e0:ff:a7:f0:c3:8b:3d:ee:0f:34:ee:0e |  |
| 192.168.20.1                        | 94:3c:9e:2b:23:df:bd:53:b4:ad:f1:5f:4e:2f:9d:ba |  |
| Add Delete                          |                                                 |  |
|                                     |                                                 |  |
|                                     |                                                 |  |

Passaggio 2. Selezionare Enable per abilitare l'autenticazione del server SSH.

| SSH Server Authentication           |                                                 |  |
|-------------------------------------|-------------------------------------------------|--|
| SSH Server Authentication: 🗹 Enable |                                                 |  |
| Apply Cancel                        |                                                 |  |
| Trusted SSH Servers Table           |                                                 |  |
| Server IP Address/Name              | Fingerprint                                     |  |
| 192.168.1.10                        | fe:b8:c3:de:e0:ff:a7:f0:c3:8b:3d:ee:0f:34:ee:0e |  |
| 192.168.20.1                        | 94:3c:9e:2b:23:df:bd:53:b4:ad:f1:5f:4e:2f:9d:ba |  |
| Add Delete                          |                                                 |  |
|                                     |                                                 |  |

Passaggio 3. Fare clic su **Applica** per salvare la configurazione.

#### Aggiungi server SSH attendibile

| SSH Server Authentication                            |           |  |  |
|------------------------------------------------------|-----------|--|--|
| SSH Server Authentication: 🗹 Enable                  |           |  |  |
| Apply Cancel                                         |           |  |  |
| Trusted SSH Servers Table                            |           |  |  |
| Server IP Address/Name Fingerprint                   |           |  |  |
| 192.168.1.10 fe:b8:c3:de:e0:ff:a7:f0:c3:8b:3d:ee:0f: | 34:ee:0e  |  |  |
| 94:3c:9e:2b:23:df:bd:53:b4:ad:f1:5f:4e               | :2f:9d:ba |  |  |
| Add Delete                                           |           |  |  |
|                                                      |           |  |  |

Passaggio 1. Nella tabella dei server SSH trusted è possibile trovare l'indirizzo IP e l'impronta digitale del server SSH. Fare clic su **Add** (Aggiungi) per aggiungere il server ssh attendibile. Viene visualizzata la finestra *Add Trusted SSH Server* (Aggiungi server SSH attendibile).

| Server Definition:      | By IP address      By name                                                           |
|-------------------------|--------------------------------------------------------------------------------------|
| IP Version:             | Version 6 Version 4                                                                  |
| IPv6 Address Type:      | 🔘 Link Local 🔘 Global                                                                |
| Link Local Interface:   | None 💌                                                                               |
| Server IP Address/Name: | 192.168.1.10                                                                         |
| Fingerprint:            | FE:B8:C3:DE:E0:FF:A7:F0:C3:8b:3D:EE:0F:34:EE:0E (16 pairs of hexadecimal characters) |
| Apply Close             | )                                                                                    |

Passaggio 2. Fare clic sul pulsante di opzione **Per indirizzo IP** per immettere un indirizzo IP nel campo Indirizzo/nome IP server. Fare clic sul pulsante di opzione **Per nome** per immettere il nome del server nel campo Indirizzo IP server/Nome.

Passaggio 3. Fare clic sul pulsante di opzione Versione 4 o Versione 6 per immettere un

indirizzo IP IPv4 o IPv6, rispettivamente, nel campo Nome/Indirizzo IP server. È possibile selezionare la versione IP 6 solo se nel dispositivo è stato configurato un indirizzo IPv6.

| Server Definition:      | By IP address O By name                                                              |
|-------------------------|--------------------------------------------------------------------------------------|
| IP Version:             | Version 6  Version 4                                                                 |
| IPv6 Address Type:      | Link Local Global                                                                    |
| Link Local Interface:   | None 💌                                                                               |
| Server IP Address/Name: | 192.168.1.10                                                                         |
| Fingerprint:            | FE:B8:C3:DE:E0:FF:A7:F0:C3:8b:3D:EE:0F:34:EE:0E (16 pairs of hexadecimal characters) |
|                         |                                                                                      |
| Apply Close             |                                                                                      |

Passaggio 4. Immettere un indirizzo IP IPv4 o IPv6 dell'utente SSH attendibile nel campo Indirizzo/nome IP server.

| Server Definition:        | By IP address O By name                         |
|---------------------------|-------------------------------------------------|
| IP Version:               | Version 6  Version 4                            |
| IPv6 Address Type:        | Link Local Global                               |
| Link Local Interface:     | None 👻                                          |
| • Server IP Address/Name: | 192.168.1.10                                    |
| Fingerprint:              | FE:B8:C3:DE:E0:FF:A7:F0:C3:8b:3D:EE:0F:34:EE:0E |
| Apply Close               |                                                 |

Passaggio 5. Immettere 16 coppie di valori esadecimali per l'impronta digitale del server SSH nel campo Impronta digitale. Per ottenere il valore relativo alle impronte digitali del server SSH, selezionare **Sicurezza > Server SSH > Autenticazione server SSH.** Questa funzionalità del protocollo SSH consente di proteggere il client da attacchi in cui un utente malintenzionato guida il client su un server o un computer diverso per conoscere il nome utente e la password del server SSH attendibile. Il client deve controllare l'impronta digitale del server e quindi immettere le credenziali.

Passaggio 6. Fare clic su Apply (Applica) per salvare la configurazione.